## Soutěž 2024/2025

## Úloha 6 – kategorie B – do 9. února 2025

## https://youtu.be/xGTKpC8ef18

- 1. Otevři si nový program, který nazveš 6B\_JmenoPrijmeni (tvoje jméno a příjmení).
- 2. V Baltíkovi si ve scéně postavte stejný domeček jako na obrázku:
  - Předměty pro stavbu sněhuláka si nakreslete:
    Budou třeba 3 koule, mrkev, koště a hrnec
    Červený kříž označuje místo, kam sněhuláka postavíme.

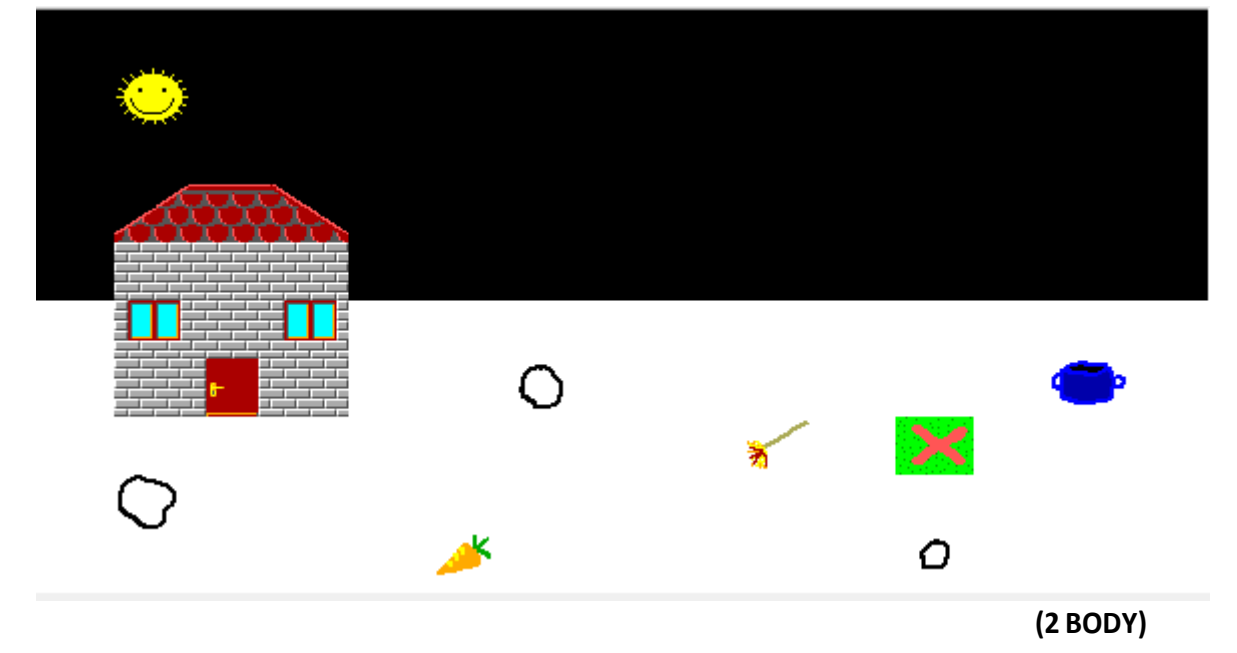

- 3. Baltík má rychlost 7 a čaruje s mráčkem.
- 4. Po stisknutí klávesy nebo tlačítka myši (čekáček) se Baltík objeví před dveřmi domečku.
- 5. Baltíka budeme ovládat na šipky nebo WSAD.

Když před ním bude kterýkoliv z 6 předmětů na stavbu sněhuláka, sebere ho.

(4 BODY)

6. Až Baltík sebere všechny předměty, stoupne si před červený kříž a zmáčne **SPACE**, vyčaruje sněhuláka.

(4 BODŮ)

Program ulož a pošli jako bzip – 6B\_JmenoPrijmeni.bzip<u>NÁVOD, JAK</u> ZAZIPOVAT ÚLOHU **NÁVOD – JAK NÁHRÁT ÚLOHU DO BALTÍKOVIN**